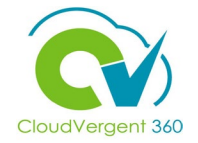

# From the CV360 Home Page, select the **My Client Groups** tab

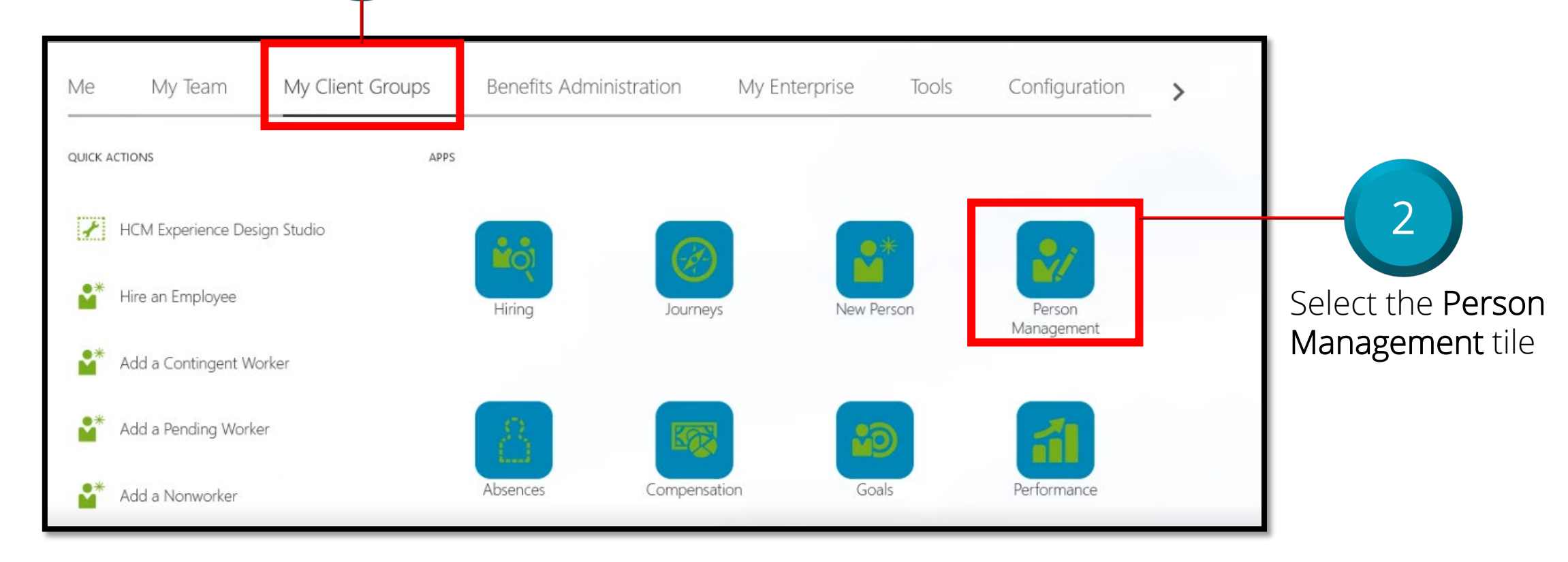

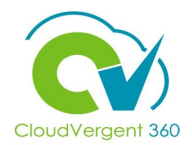

| In the <b>Search</b> fields, e<br>information to search<br>desired person                                                               | nter the<br>for the                                                                                      | 4 Select the Search bu                                                                     | itton                                    |
|----------------------------------------------------------------------------------------------------|----------------------------------------------------------------------------------------------------|--------------------------------------------------------------------------------------------|------------------------------------------|
| Person Management: Search @                                                                                                    |                                                                                                    |                                                                                            |                                          |
| <ul> <li>Search</li> <li>** Name</li> <li>** Person Number</li> <li>100115</li> <li>** National ID</li> <li>Search Results ②</li> </ul> | ** Keywords          Include terminated work relationships         *Effective As-of Date         8/28/21 | Advanced Saved Se<br>Check the check<br>box to Include<br>terminated work<br>relationships | arch All People<br>** At least<br>Search |

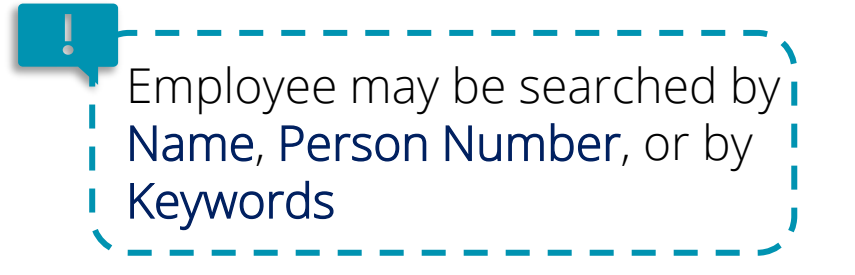

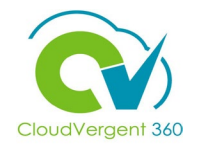

| Person Manag                                                                       | gement: S                  | earch @     |                                      |                   |                                  |                |                |              |               |                                         |
|------------------------------------------------------------------------------------|----------------------------|-------------|--------------------------------------|-------------------|----------------------------------|----------------|----------------|--------------|---------------|-----------------------------------------|
| ▲ Search<br>** Name<br>** Person Number 10<br>** National ID                       | 0115                       |             | ** Keywords<br>*Effective As-of Date | Includ<br>8/28/21 | de terminated work relationships |                | Advanced       | Saved Search | All People    | ✓<br>* Required<br>east one is required |
| <ul> <li>✓ Search Results ⑦</li> <li>Actions 	View 	Forma</li> <li>Name</li> </ul> | t ▼ J⊞<br>Person<br>Number | National ID | Department                           |                   | Location                         | User Person Ty | rpe Job        | P            | Sea           | Assignment<br>Status                    |
| Hire, Test2                                                                        | 100115                     | 321-09-8876 | 01525 - HUMAN RESOU                  | RCE               | PIC - DeKalb WorkSource          | Employee       | 99005 - Office | Assistant 00 | 0005 - Offic… | Inactive - Pay                          |

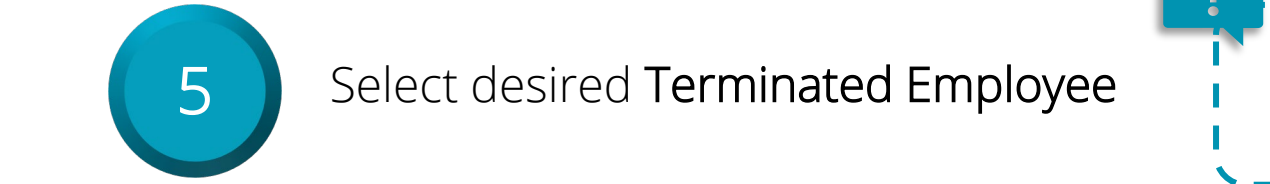

Terminated employees should always have an **Assignment Status** of **Inactive** 

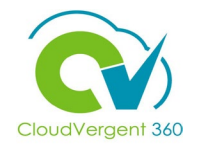

| Person Managen            | nent: Sea   | rch @            |                       |                        |                   |                |                         |                     |                      |                                   |
|---------------------------|-------------|------------------|-----------------------|------------------------|-------------------|----------------|-------------------------|---------------------|----------------------|-----------------------------------|
| ▲ Search                  |             |                  |                       |                        |                   |                | Ad                      | vanced Saved Search | All People           | ~                                 |
|                           |             |                  |                       |                        |                   | _              |                         |                     | ** At lea            | * Required<br>ast one is required |
| ** Name                   |             |                  | ** Keywords           |                        |                   |                |                         |                     |                      |                                   |
| ** Person Number 100115   |             |                  |                       | ✓ Include terminated w | work relationship | )S             |                         |                     |                      |                                   |
| ** National ID            |             |                  | *Effective As-of Date | 8/28/21                | 10                |                |                         |                     |                      |                                   |
|                           |             |                  |                       |                        |                   |                |                         |                     | Searc                | h Reset Save                      |
| ▲ Search Results ⑦        |             |                  |                       |                        |                   |                |                         |                     |                      |                                   |
| Actions ▼ View ▼ Format ▼ | 玾           |                  |                       |                        |                   |                |                         |                     | _                    |                                   |
| Person<br>Number          | National ID | Department       | Loca                  | tion                   | Use               | er Person Type | Job                     | Position            | Assignment<br>Status | Actions                           |
| 100115                    | 321-09-8876 | 01525 - HUMAN RI | ESOURCE PIC -         | DeKalb WorkSource      | Em                | ployee         | 99005 - Office Assistar | nt 00005 - Offic    | Inactive - Pay.      |                                   |
| <                         |             |                  |                       |                        |                   |                |                         |                     |                      | E E                               |

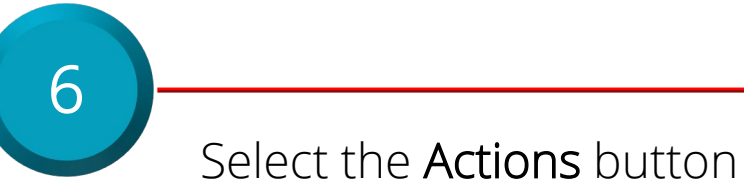

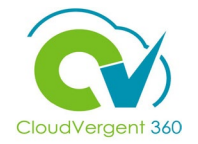

| lude terminated work relationships | Allocate Checklists<br>Areas of Responsibility<br>Create Work Relationship<br>Direct Reports<br>Document Delivery Preferences<br>Document Records | arch All People ~<br>* Required<br>** At least one is required | 7<br>Select Personal<br>and Employment |  |  |
|------------------------------------|----------------------------------------------------------------------------------------------------|----------------------------------------------------------------|----------------------------------------|--|--|
|                                    | Employment<br>Person<br>Person Identifiers for External Applications                                                                              |                                                                | 8                                      |  |  |
|                                    | Seniority Dates<br>Talent Profile<br>User Account                                                                                                 | Absences ave                                                   | Select Work Relationship               |  |  |
| User Person Type                   | Work Relationshັງ<br>Job Position                                                                                                    | Personal and Employment  Morkforce Modeling                    |                                        |  |  |

| Manage Reverse Termina                                                                                                    | tions                                                                                                    |                       | Select the Actions                                        |
|----------------------------------------------------------------------------------------------------|----------------------------------------------------------------------------------------------------|-----------------------|-----------------------------------------------------------|
| Work Relationship ×<br>Work Relationship: Test2 H2                                                                                                    | Hire ®                                                                                                    |                       | Actions D <u>o</u> ne                                     |
| Legal Employer DeKalb County GA<br>Worker Type Employee<br>Work Relationship Details<br>Primary Yes<br>I-9 Status<br>E-Verify Status<br>I-9 Expiration | New Hire Status<br>Exception Reason<br>Medical Insurance Available<br>Medical Insurance Availability Date | Country United States | Edit<br>View Termination<br>Correct Termination           |
|                                                                                                    |                                                                                                    | 1                     | 0 From the drop-<br>down list, select<br>View Termination |

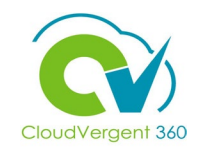

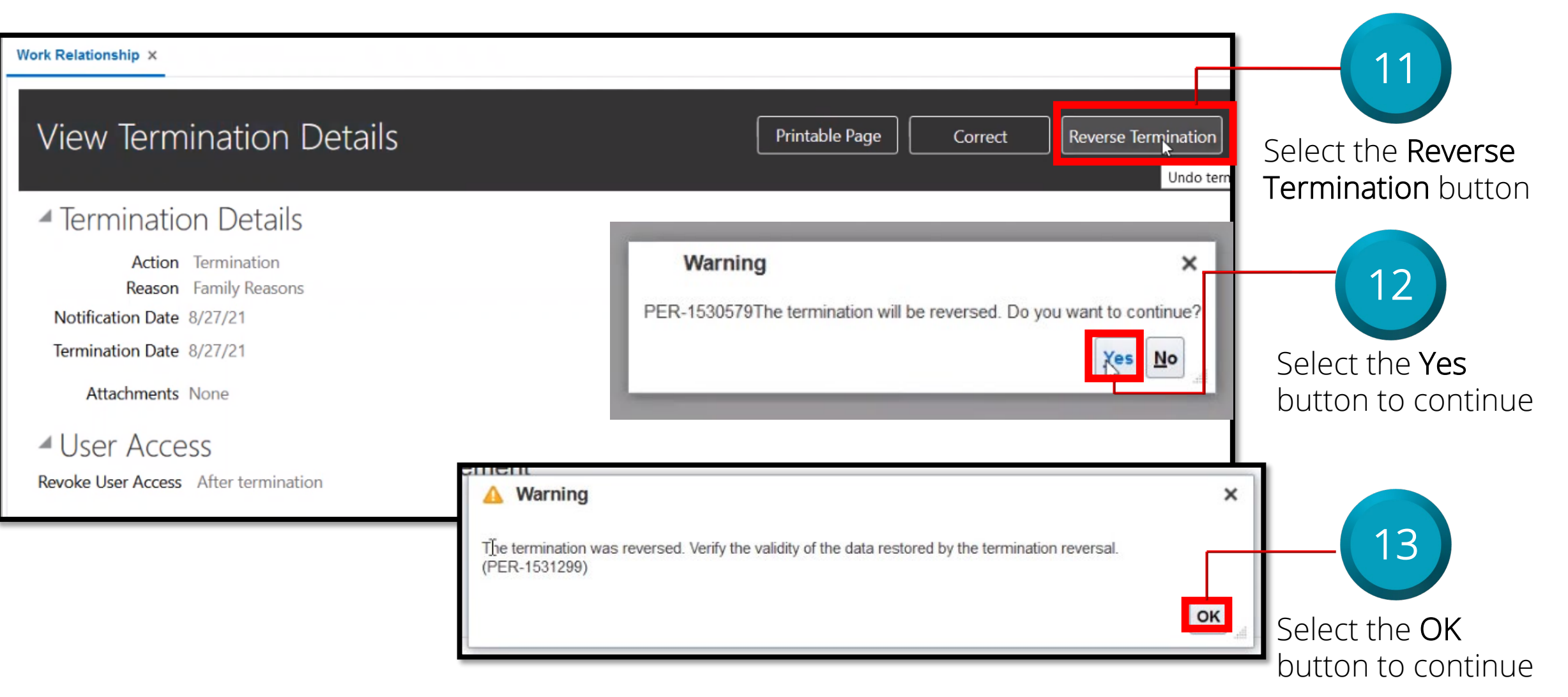

## **Reverse a Terminated Worker**

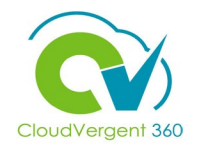

| Person Manage                                                                         | ment: Se | earch @     |                                   |                     |                                  |                  |                          |                         |                                                                                         |
|---------------------------------------------------------------------------------------|----------|-------------|-----------------------------------|---------------------|----------------------------------|------------------|--------------------------|-------------------------|-----------------------------------------------------------------------------------------|
| Search          ** Name         ** Person Number         10011         ** National ID | 5        |             | ** Keywords *Effective As-of Date | ] Incluc<br>8/27/21 | de terminated work relationships |                  | Advanced Saved Sea       | rch All People<br>** At | <ul> <li>* Required</li> <li>least one is required</li> <li>warch Reset Save</li> </ul> |
| Actions  View  Format                                                                 | 胛        |             |                                   |                     |                                  |                  |                          | - 6                     | Assignment                                                                              |
| Name                                                                                  | Number   | National ID | Department                        |                     | Location                         | User Person Type | Job                      | Position                | Status                                                                                  |
| Hire, Test2                                                                           | 100115   | 321-09-8876 | 01525 - HUMAN RESOUR              | CE                  | PIC - DeKalb WorkSource          | Employee         | 99005 - Office Assistant | 00005 - Offic           | Active - Payr                                                                           |

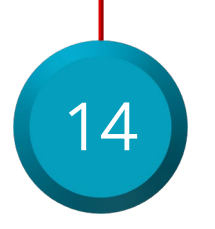

View the employee's **Assignment Status** to validate the status is updated to **Active**